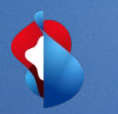

# Configurazione di Dynamic Discounting

27 marzo 2021

## Configurare le opzioni per i pagamenti accelerati

|                                    | ? 🗊                     |
|------------------------------------|-------------------------|
| ti                                 |                         |
|                                    | 2                       |
|                                    | Account Personale       |
| IMPOSTAZIONI ACCOUNT               | Collega ID Utente       |
| Relazioni Cliente                  | Contatta Amministratore |
| Utenti                             | Passa A ID Di Verifica  |
| Notifiche                          |                         |
| Gerarchia Degli Account            | Account standard        |
| Abbonamenti Applicazione           | Profilo Società         |
| Registrazione Account              | Abbonamenti Ai Servizi  |
| IMPOSTAZIONI ARIBA NETWORK         | Impostazioni            |
| Instradamento Ordini Elettronici   | Disconnetti Impos       |
| Instradamento Fatture Elettroniche | isponibile l'app per 👧  |
| Pagamenti Accelerati               | a oggi stesso.          |

- **1.** Selezionare dal menu a tendina Impostazioni e in seguito Pagamenti Accelerati.
- Attivare le caselle di controllo nella sezione Notifiche:
  a) Offerte di pagamento anticipato provenienti dal compratore, ossia le opzioni di pagamento anticipato inizializzate da Swisscom per ogni fattura

b) **Offerte di pagamento anticipato,** ossia quando Swisscom propone un nuovo termine di pagamento anticipato di fatture, per le quali esistono già condizioni di sconto fissate contrattualmente.

- **3. Registrare** fino ad un massimo di tre indirizzi e-mail, separati da una virgola, di persone che si occupano della configurazione dei pagamenti accelerati nella vostra azienda.
- 4. Cliccare sul tasto Salva.

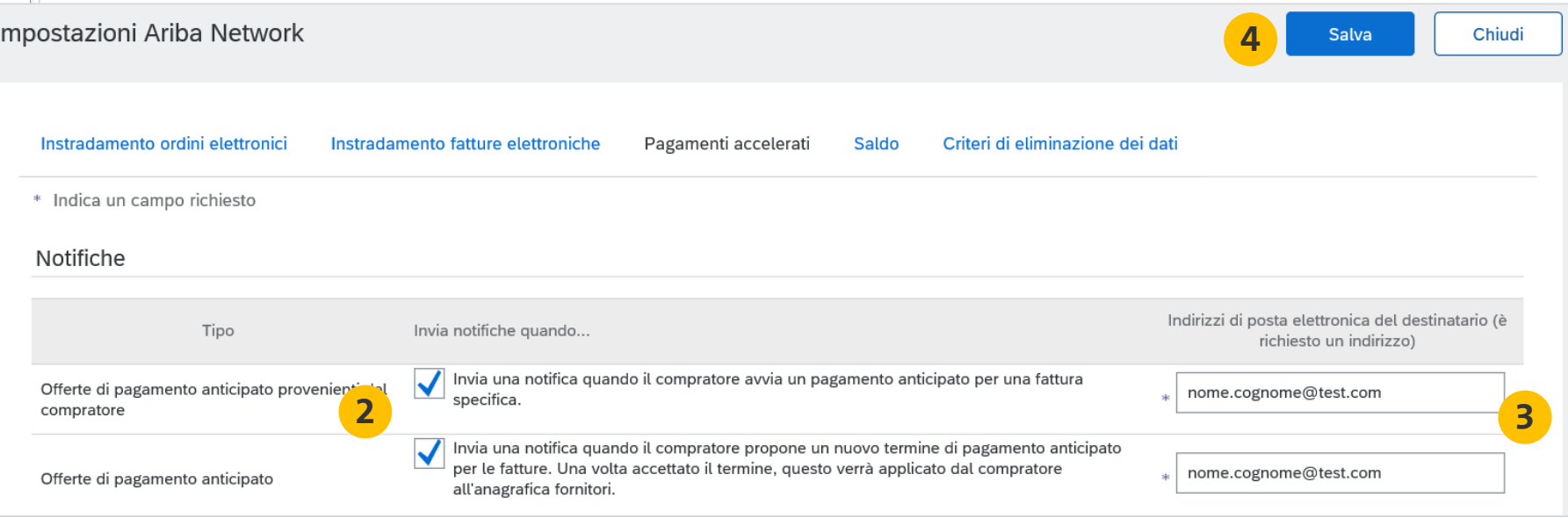

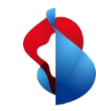

### Trovare le offerte per pagamenti anticipati (conto standard)

#### 

Attenzione: nuova offerta di pagamento anticipato dinamico da Swisscom (Schweiz) AG -TEST, Fattura n. 2903DD3

Gentile Claro-Pizzo 2500 plus

Swisscom (Schweiz) AG - TEST ha approvato la fattura cui si fa riferimento qui sopra e si ha l'opportunità di ricevere il pagamento immediatamente o in un giorno prescelto. I termini riepilogativi dell'offerta sono elencati qui sotto. Accedere all'account Ariba Network per visualizzare i dettagli completi.

Per esaminare e accettare questa offerta di pagamento anticipato, eseguire il login al proprio account all'indirizzo supplier.ariba.com. Visualizzare quindi la pagina Posta in arrivo e andare alla sezione "Pagamenti anticipati" per esaminare i dettagli dell'offerta e scegliere la data del pagamento.

Dettagli sull'offerta

Swisscom (Schweiz) AG - TEST, ANID AN01396756244-T, ha offerto il pagamento immediato della fattura cui si fa riferimento qui sotto in base ai termini seguenti:

| Importo originale:<br>Base di sconto:<br>Importo sconto:<br>Adequamento:                                            | 323.10 CHF<br>323.10 CHF<br>8.72 CHF                        |
|----------------------------------------------------------------------------------------------------|-------------------------------------------------------------|
| Adeguamento:<br>Tassa:<br>Adeguamento tasse:<br>Importo dovuto:<br>Metodo di pagamento:<br>Data pagamento proposta: | 23.10 CHF<br>0.00 CHF<br>314.38 CHF<br>Altro<br>31 mar 2021 |
| ID pagamento:<br>Fattura:<br>Stato:                                                                                 | 003900004020210015000Q4A<br>2903DD3<br>Pianificato          |

Distinti saluti Il team di Ariba Network https://seller.ariba.com

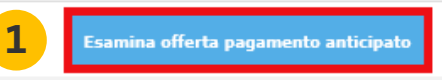

Ulteriori informazioni sui pagamenti anticipati dinamici Ariba

1. L'opzione **Pagamento Anticipato** viene **notificata** per il tramite di una **e-mail**. Per elaborarla bisogna **cliccare** del tasto **Esamina offerta pagamento** anticipato.

La procedura per **l'esame e l'accettazione** dell'offerta di pagamento anticipato è descritta alla **diapositiva n. 5**.

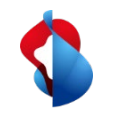

### Trovare e accettare le offerte per pagamenti anticipati (conto enterprise)

| Ariba Network - Account Enterprise MODALITÀ DI VERI |                                               |  |  |  |  |  |  |
|-----------------------------------------------------|-----------------------------------------------|--|--|--|--|--|--|
| Pagina iniziale                                     | Posta in arrivo ∨ Posta in uscita ∨ Ca        |  |  |  |  |  |  |
| Ordini d'acquisto e                                 | Ordini d'acquisto e di consegna               |  |  |  |  |  |  |
|                                                     | Richieste di collaborazione                   |  |  |  |  |  |  |
| Ordini, fatture                                     | Fogli presenze e richieste approvazione spesa |  |  |  |  |  |  |
| 0 1                                                 | Pagamenti anticipati                          |  |  |  |  |  |  |
| Ordini che<br>richiedono un                         | Pagamenti pianificati                         |  |  |  |  |  |  |
| inter                                               | Rimesse                                       |  |  |  |  |  |  |

- 1. Nel suo conto enterprise, accedere all'opzione **Pagamenti anticipati** tramite la **posta in arrivo**, in modo da poter visualizzare le possibilità di offerte di pagamento anticipato esistenti.
- **2. Selezionare** la fattura per la quale si intende esaminare l'offerta di pagamento anticipato, attivando la casella di controllo vicino all'ID pagamento.
- 3. Cliccare sul tasto Esamina/accetta offerta pagamento anticipato.

|   | Scont                                        | conti offerti per pagamento anticipato |             |                    |                            |                    |                 |                  |                      |               |
|---|----------------------------------------------|----------------------------------------|-------------|--------------------|----------------------------|--------------------|-----------------|------------------|----------------------|---------------|
|   |                                              | ID pagamento                           | Fattura     | Data di scadenza 🕇 | Data prevista per il saldo | †Periodo rimanente | Importo fattura | Base di sconto   | **Percentuale sconto | **Sconto      |
|   |                                              | 003800007120210015000Q4A               | 12345454    | 7 apr 2021         | 1 apr 2021                 | 8 Giorni           | 10'770.00 CHF   | 10'770.00<br>CHF | 0.60%                | 64.62<br>CHF  |
| 2 |                                              | 003800007220210015000Q4A               | 7976976     | 7 apr 2021         | 1 apr 2021                 | 8 Giorni           | 53'850.00 CHF   | 53'850.00<br>CHF | 0.60%                | 323.10<br>CHF |
| 2 |                                              | 003800007320210015000Q4A               | 4523452345  | 7 apr 2021         | 1 apr 2021                 | 8 Giorni           | 5'385.00 CHF    | 5'385.00 CHF     | 0.60%                | 32.31<br>CHF  |
|   |                                              | 003800007420210015000Q4A               | 232345235   | 7 apr 2021         | 1 apr 2021                 | 8 Giorni           | 31'530.00 CHF   | 31'530.00<br>CHF | 0.60%                | 189.18<br>CHF |
|   |                                              | 003800008420210015000Q4A               | 21341243324 | 9 apr 2021         | 1 apr 2021                 | 10 Giorni          | 10'770.00 CHF   | 10'770.00<br>CHF | 0.80%                | 86.16<br>CHF  |
|   | Esamina/accetta offerta pagamento anticipato |                                        |             |                    | e flusso di cassa          |                    |                 |                  |                      |               |

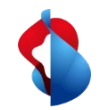

### Esaminare e accettare le offerte per pagamenti anticipati (conto standard)

- **1. Esaminare** la tabella con le diverse possibilità di pagamento anticipato per la fattura selezionata.. **Scegliere** la data per la quale si desidera il pagamento e attivare la casella di controllo corrispondente.
- 2. Cliccare sul tasto Accetta offerta pagamento anticipato. L'offerta sarà inviata a Swisscom.
- 3. Il pagamento sarà eseguito con valuta Data del saldo.

| Informazioni sui pagamenti                                                                                                    |                       |                            |                           |              |                           |                                                                             |                                                                                                    |  |
|----------------------------------------------------------------------------------------------------|-----------------------|----------------------------|---------------------------|--------------|---------------------------|-----------------------------------------------------------------------------|----------------------------------------------------------------------------------------------------|--|
| Data pagamento pianificato: 28 apr 2021<br>Metodo di pagamento: Altro<br>ID fattura: 2903DD3<br>Base di sconto: 323.10 CHF<br>Codice termine di pagamento: 30<br>Codice società pagante: 5000 |                       |                            |                           |              |                           | PROPOSTA DI P<br>00390000402021<br>Importo orig<br>Importo s<br>Importo dov | PROPOSTA DI PAGAMENTO<br>003900004020210015000Q4A (Piantificato)<br>Importo originale: 323.10 CHF<br>Importo dovuto: 323.10 CHF<br>Data saldo 28 apr 2021 |  |
| Dettagli tasse                                                                                                    |                       |                            |                           |              |                           |                                                                             |                                                                                                    |  |
| Categoria fiscale †                                                                                                    | Giurisdizione fiscale | Importo tasse              | Importo adeguamento tasse |              |                           |                                                                             |                                                                                                    |  |
| Normalsteu                                                                                                    |                       | 23.10 CHF                  | Non idoneo                |              |                           |                                                                             |                                                                                                    |  |
| Informazioni sullo sconto                                                                                                    |                       |                            |                           |              |                           |                                                                             |                                                                                                    |  |
| Selezionare la data in cui si desidera ricevere il pagamento                                                                                                    |                       |                            |                           |              |                           |                                                                             |                                                                                                    |  |
| Data del pagamento †                                                                                                    | Data del saldo        | Data pagamento pianificato | Percen                    | tuale sconto | Importo adeguamento tasse | Importo sconto                                                              | Importo saldo                                                                                                    |  |
| 30 mar 2021                                                                                                    | 1 apr 2021            | 28 apr 2021                | 2.70                      |              | 0.00 CHF                  | 8.72 CHF                                                                    | 314.38 CHF                                                                                                    |  |
| 1 apr 2021                                                                                                    | 5 apr 2021            | 28 apr 2021                | 2.30                      |              | 0.00 CHF                  | 7.43 CHF                                                                    | 315.67 CHF                                                                                                    |  |
| 6 apr 2021                                                                                                    | 8 apr 2021            | 28 apr 2021                | 2.00                      |              | 0.00 CHF                  | 6.46 CHF                                                                    | 316.64 CHF                                                                                                    |  |
| 8 apr 2021                                                                                                    | 12 apr 2021           | 28 apr 2021                | 1.60                      |              | 0.00 CHF                  | 5.17 CHF                                                                    | 317.93 CHF                                                                                                    |  |
| 13 apr 2021                                                                                                    | 15 apr 2021           | 28 apr 2021                | 1.30                      |              | 0.00 CHF                  | 4.20 CHF                                                                    | 318.90 CHF                                                                                                    |  |
| 15 apr 2021                                                                                                    | 19 apr 2021           | 28 apr 2021                | 0.90                      |              | 0.00 CHF                  | 2.91 CHF                                                                    | 320.19 CHF                                                                                                    |  |
| 20 apr 2021                                                                                                    | 22 apr 2021           | 28 apr 2021                | 0.60                      |              | 0.00 CHF                  | 1.94 CHF                                                                    | 321.16 CHF                                                                                                    |  |
| 22 apr 2021                                                                                                    | 26 apr 2021           | 28 apr 2021                | 0.20                      |              | 0.00 CHF                  | 0.65 CHF                                                                    | 322.45 CHF                                                                                                    |  |
| Accetta offerta pagamento anticipato                                                                                                    |                       |                            |                           |              |                           |                                                                             |                                                                                                    |  |

1

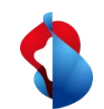

### Ha altre domande?

In caso di dubbi o domande, il supporto SAP **Ariba** offre aiuto in diverse modalità, ad esempio attraverso le risposte alle domande frequenti o le numerose istruzioni. Qui trova anche i contatti utili in caso di problemi tecnici.

Puó trovare più aiuto nelle FAQ.

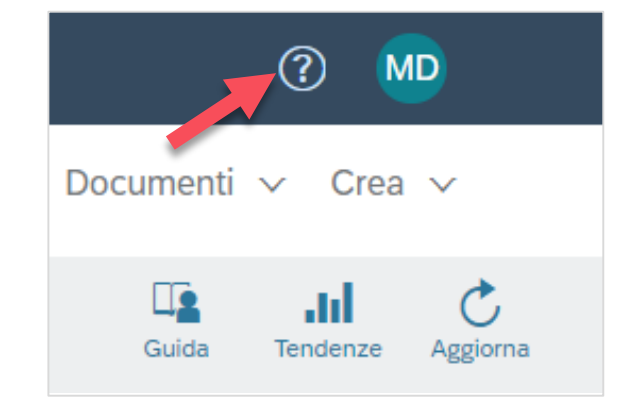

Se dovesse avere altre richieste, che non possono essere risolte dal supporto Ariba o tramite Self Service, la invitiamo a contattarci all'indirizzo <u>Swisscom.Kaufhaus@swisscom.com</u>.